# Application Note 152

# Printing Bar Code Labels Using MS Excel with DH Technology Bar Code Printers

The instructions below will enable you to create both simple and complex labels using Microsoft's Excel 97® (MS Excel®) program. Follow the instructions to develop an understanding of how to setup this program.

#### **Opening a Document:**

These instructions assume that you are familiar with the MS Excel program and how to open a document. Firstly you must open MS Excel. If you are familiar with this operation please carryout this step.

#### **Printer Selection:**

Once you have opened an Excel work sheet, hold down the *Ctrl* key and press the *P* key. A printer dialogue box will appear (or go to the *File* menu and select *Print*). Click in the printer selection box as in Diagram 1.

| Print ?                                                                                                    | ٢     |
|----------------------------------------------------------------------------------------------------|-------|
| Printer                                                                                                    | T     |
| Name: Properties                                                                                                |       |
| Status: Idle                                                                                                    |       |
| Type: HP LaserJet Series II                                                                                     |       |
| Where: LPT1:                                                                                                    | Click |
| Comment:                                                                                                    | here  |
| Print range<br>• All<br>• Page(s) Erom: To:<br>Print what<br>• Selection • Entire workbook<br>• Active sheet(s) |       |
| Previe <u>w</u> OK Cancel                                                                                       | 1     |
|                                                                                                    |       |

**Diagram 1** 

Select the correct DH Technology barcoding printer that you will use, as illustrated in Diagram 2.

| Print ?X                      |           |
|-------------------------------|-----------|
| Printer                       |           |
| Name: SOLUS DT 4              |           |
| Status: Status:               | Diagram 2 |
| Type: Microsoft Fax           |           |
| Where:                        |           |
| Comment: SOLUS TT 4           |           |
| Print range                   |           |
| © All Number of control 1     |           |
| C Page(s) Erom: To: To:       | Select    |
| Print what                    | Printer   |
| O Selection O Entire workbook |           |
| • Acti <u>v</u> e sheet(s)    |           |
| Preview OK Cancel             |           |

Once you have selected the printer that you have, simply click on the *Cancel* button.

#### Label Size Setup:

We need to select the size of the labels that will be used. This is done by clicking on the *File* command at the top left-hand corner of your screen. The File command is found to the left of the Edit command on your toolbar. A menu will appear. Click on the *Page Setup* command. Diagram 3 below will appear.

| Page Setup     |                       |                                   |    | ?                                         | × |           |
|----------------|-----------------------|-----------------------------------|----|-------------------------------------------|---|-----------|
| Page Margins   | Header/Footer         | Sheet                             |    |                                           | 1 |           |
|                | <u>T</u> op:<br>2.5 🚖 | He <u>a</u> der:<br>1.3           |    | Print<br>Print Previe <u>w</u><br>Options |   |           |
| Left:          |                       | <u>Right:</u><br>1.9 <del>•</del> |    |                                           |   | Diagram 3 |
| ,              | Bottom:               | Epoter:                           |    |                                           |   |           |
| Center on page | T Hanking II.         |                                   |    |                                           |   |           |
|                |                       |                                   |    |                                           |   |           |
|                |                       |                                   | ОК | Cancel                                    |   |           |

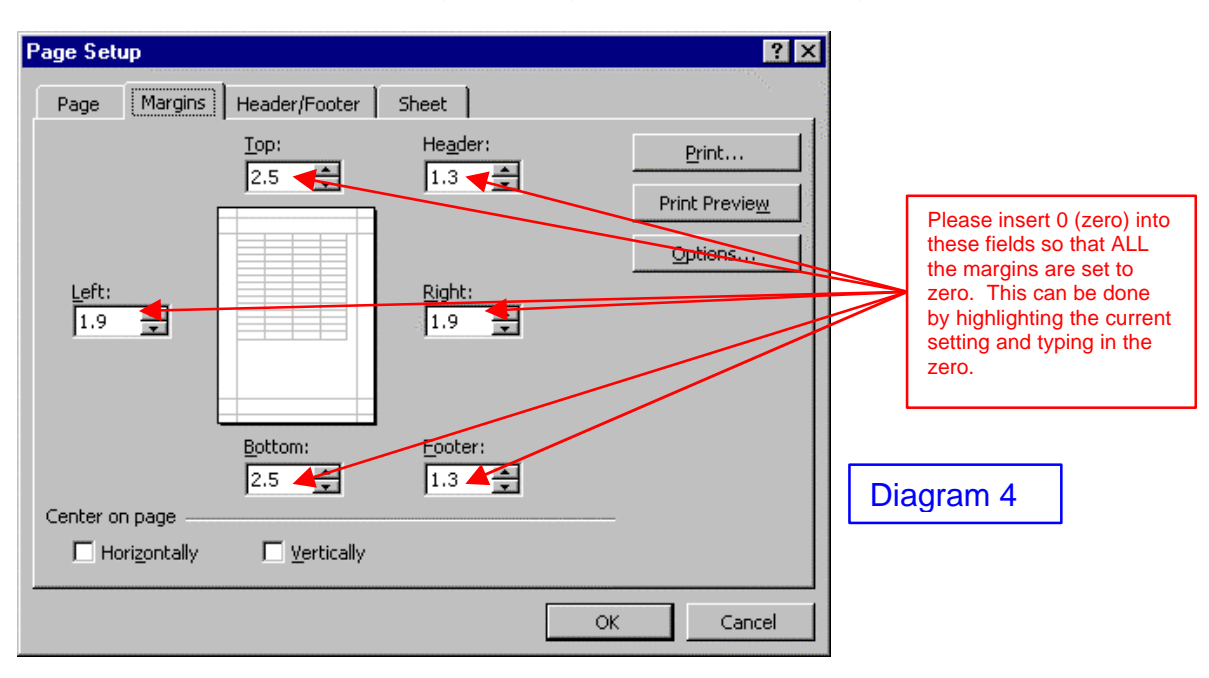

Now we will need to zero out all the margin settings as detailed in Diagram 4.

Once you have done this the page setup dialogue box should look like Diagram 5 below.

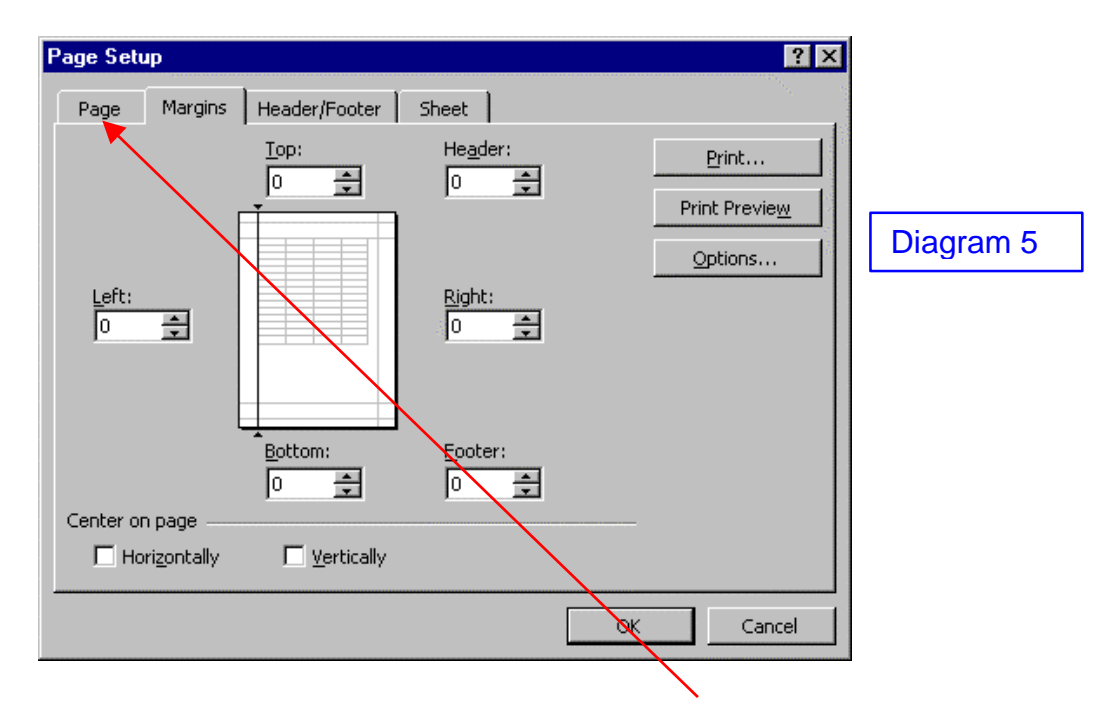

The next item we will need to select is the paper size. Please click on the *Page* tab. Once you have done this, a dialogue box as seen in Diagram 6 will appear.

| Diagram 6                                                                         |                                 |
|-----------------------------------------------------------------------------------|---------------------------------|
| Page   Margins   Header/Footer   Sheet     Orientation                            | Print Preview                   |
| Scaling<br>Adjust to: 100 🚔 % normal size<br>Fit to: 1 🌲 page(s) wide by 1 🚔 tall | Options<br>Select Label<br>size |
| Paper size:                                                                       |                                 |
| OK                                                                                | Cancel                          |

Now that you have selected the label size, the dialogue box must look like Diagram 7 below.

| Page Setup                                                                                           | ? ×                                    |                                                                                                    |
|----------------------------------------------------------------------------------------------------|----------------------------------------|----------------------------------------------------------------------------------------------------|
| Page Margins Header/Footer Sheet                                                                     |                                        |                                                                                                    |
| Orientation                                                                                          | <u>P</u> rint<br>Print Previe <u>w</u> | Diagram 7                                                                                                    |
| Scaling                                                                                              | Options                                |                                                                                                    |
| Adjust to: 100 🐥 % normal size Fit to: 1 🌩 page(s) wide by 1 🌲 tall  Paper size: Label 4.25 x 3 inch |                                        | We have selected<br>the 4" x 3" label for<br>this example. You<br>will need to select<br>the label that you<br>will be using. |
| Print guality:                                                                                       |                                        |                                                                                                    |
| Fi <u>r</u> st page number: Auto                                                                     |                                        |                                                                                                    |
| ОК                                                                                                   | Cancel                                 |                                                                                                    |

Now that you have selected the label size please click **OK**.

## Creating a Label:

The diagram below illustrates the digital representation of your label size in an Excel spread sheet.

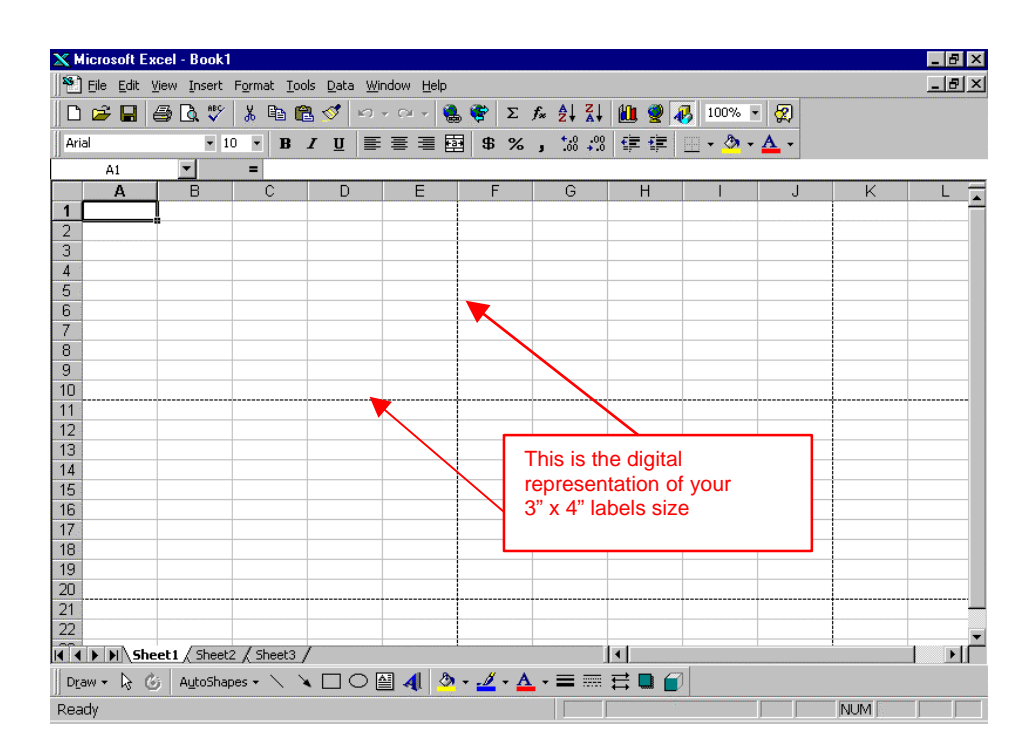

Now you are ready to insert text and data into your cells. You may find it necessary to adjust your column sizes and/or row sizes. See example in the diagram below.

| 🗙 Microsoft Excel - Book1                             |                |                                                                                       |               |          |         |     | _ 8 ×    |
|-------------------------------------------------------|----------------|---------------------------------------------------------------------------------------|---------------|----------|---------|-----|----------|
| 🕙 Eile Edit View Insert Format Tools Data Window Help |                |                                                                                       |               |          |         |     | _ 8 ×    |
| 🖹 🗅 🚅 🔚 🎒 🖪 🤍 🌾 👗 🖻 🛍 🝼 🗠 - 🔍 🍓                       | . 😨 Σ          | $f_{x} \stackrel{A}{\underset{z}{\downarrow}} \stackrel{Z}{\underset{x}{\downarrow}}$ | h 🥥 🕯         | 3 100% - | 2       |     |          |
| Arial II R II E E E                                   | \$ \$ %        | +.0 .00                                                                               |               | ····     | A -     |     |          |
|                                                       | - φ <i>γ</i> ο | <b>9</b> .00 <b>•</b> .0                                                              |               | ш : 🏋 :  | <b></b> |     |          |
|                                                       | В              | С                                                                                     | D             | E.       | F       | G   | н —      |
| <u>^</u>                                              | 2              |                                                                                       | 2             | 2        | •       |     | <b>_</b> |
|                                                       |                |                                                                                       |               |          |         |     |          |
|                                                       |                |                                                                                       |               |          |         |     |          |
|                                                       |                |                                                                                       |               |          |         |     |          |
|                                                       |                |                                                                                       |               |          |         |     |          |
|                                                       |                |                                                                                       |               |          |         |     |          |
| 2                                                     |                |                                                                                       |               |          |         |     |          |
|                                                       |                |                                                                                       |               |          |         |     |          |
| 3                                                     |                |                                                                                       |               |          |         | ļ   |          |
| 4                                                     |                |                                                                                       |               |          |         |     |          |
| 6                                                     |                |                                                                                       |               |          |         |     |          |
| 7                                                     |                |                                                                                       |               |          |         |     |          |
| 8                                                     |                |                                                                                       |               |          |         |     |          |
| 9                                                     |                |                                                                                       |               |          |         |     |          |
| 10                                                    |                |                                                                                       |               |          |         |     |          |
| 12                                                    |                |                                                                                       |               |          |         |     |          |
| 12                                                    |                |                                                                                       |               |          |         |     |          |
| 14                                                    |                |                                                                                       |               |          |         | 1   |          |
| 15                                                    |                |                                                                                       |               |          |         |     |          |
| I Sheet1 / Sheet2 / Sheet3 /                          |                |                                                                                       | 4             |          |         | 1   |          |
| Draw - 🖟 🕼 AutoShapes - 🔪 🗋 🔿 🔠 📣 📎                   | 1 - A          | • = =                                                                                 | ≓∎ <i>∎</i> ( | 1        |         |     |          |
| Ready                                                 |                |                                                                                       |               |          |         | NUM |          |

The diagram below illustrates a sample label.

| XM                                                 | X Microsoft Excel - Book1         |       |                  |       |             |          |        |            |
|----------------------------------------------------|-----------------------------------|-------|------------------|-------|-------------|----------|--------|------------|
| Ele Edit View Insert Format Tools Data Window Help |                                   |       |                  |       |             | _ 8 ×    |        |            |
|                                                    | 🖆 🖬 🎒 🖪 🖤 🐰 🖻 🖻 🚿 🗠 • • • • 🎈     | , 😤 Σ | f≈ <u>2</u> ↓ Z↓ | h 🧶 4 | م<br>100% • | - 🧟    🔻 | Prompt |            |
| Ari                                                |                                   | 5 \$  | <b>*.0</b> .00   | €≣ €≣ |             | Α -      |        |            |
| 11                                                 | A7 <b>V</b> =                     |       | , ,              |       |             |          |        |            |
|                                                    | A                                 | В     | С                | D     | E           | F        | G      | Н          |
|                                                    |                                   |       |                  |       |             |          |        |            |
|                                                    | <b>.</b>                          |       |                  |       |             |          |        |            |
|                                                    | Sample Label                      |       |                  |       |             |          |        |            |
| 1                                                  | Campic Laber                      |       |                  |       |             |          |        |            |
|                                                    | Carriel Max                       |       |                  |       |             |          |        |            |
| 2                                                  | Serial INO:                       |       |                  |       |             |          |        |            |
|                                                    |                                   |       |                  |       |             |          |        |            |
| 3                                                  | 1234567890                        |       |                  |       |             |          |        |            |
| 4                                                  |                                   |       |                  |       |             |          |        |            |
| 6                                                  |                                   |       |                  |       |             |          |        |            |
| 7                                                  |                                   |       |                  |       |             |          |        |            |
| 8                                                  |                                   |       |                  |       |             |          |        |            |
| 10                                                 |                                   |       |                  |       |             |          |        |            |
| 11                                                 |                                   |       |                  |       |             |          |        |            |
| 12                                                 |                                   |       |                  |       |             |          |        |            |
| 13                                                 |                                   |       |                  |       |             |          |        |            |
| 15                                                 |                                   |       |                  |       |             |          |        |            |
| 16                                                 |                                   |       |                  |       |             |          |        |            |
| 17                                                 | and and the set of the set of the |       |                  |       |             |          |        | <b>_</b> _ |
|                                                    | Sheet1 / Sheet2 / Sheet3 /        |       |                  | •     |             | [        |        |            |
| Rea                                                | ay                                |       |                  |       |             |          |        |            |

To have a serial number replicated (in ascending order) down the work sheet, simply copy the first label to the next and then to the next etc. The diagram below will illustrate this.

| ХM                            | icrosoft Excel - Book1                              |       |                                                                                       |       |         |            |        | _ 8 ×        |
|-------------------------------|-----------------------------------------------------|-------|---------------------------------------------------------------------------------------|-------|---------|------------|--------|--------------|
|                               | Eile Edit Yiew Insert Format Iools Data Window Help |       |                                                                                       |       |         |            |        | _ 8 ×        |
|                               | 🖆 🖬 🎒 🗟 🖤 👗 🖻 🖻 🚿 🗠 + 🗠 - 🤮                         | δ 🍰 Σ | $f_{x} \stackrel{A}{\underset{Z}{\downarrow}} \stackrel{Z}{\underset{A}{\downarrow}}$ | 🛍 🔮 4 | 100% •  | 🕺    🖪     | Prompt |              |
| Ari                           | al <u>36 ▼ B Z U</u> ≣ ≣ ≣ ∰                        | \$ %  | 00. 0<br>0. + 00. €                                                                   | te te | 📃 + 🕭 + | <u>A</u> - |        |              |
|                               | A1 = Sample Label                                   | в     | C                                                                                     | D     | F       | F          | G      | ч —          |
|                               |                                                     |       | Ŭ                                                                                     |       |         |            |        | ' <b>_</b> _ |
| 1                             | Sample Label                                        |       |                                                                                       |       |         |            |        |              |
| 2                             | Serial No:                                          |       |                                                                                       |       |         |            |        |              |
| 3                             | 1234567890                                          |       |                                                                                       |       |         |            |        |              |
| 4                             | Sample Label                                        |       |                                                                                       |       |         |            |        |              |
| 5                             | Serial No:                                          |       |                                                                                       |       |         |            |        |              |
| 6                             | 1234567891                                          |       |                                                                                       |       |         |            |        |              |
| 9                             | Sample Label                                        |       |                                                                                       |       |         |            |        |              |
| 10                            | Serial No:                                          |       |                                                                                       |       |         |            |        |              |
| 11                            | 1234567892                                          |       |                                                                                       |       |         |            |        |              |
| ll <b>4</b> I <b>4</b><br>Rea | I▶INSheet1 / Sheet2 / Sheet3 /<br>dy                |       |                                                                                       |       |         |            |        |              |

| X Microsoft Excel - Book1                                                              |                  |          |
|----------------------------------------------------------------------------------------|------------------|----------|
| 🕙 Eile Edit View Insert Format Tools Data Window Help                                  |                  | _ 8 ×    |
| D 😅 🖬 🖨 Q, ♥   λ 🗈 🖻 ể ダ 🗠 • ↔ - 🍓 💝   Σ 🐅 ᢓ↓ Ζ↓ 🛍 🖉 🚜 8                               | 35% 🔹 📿          |          |
| Arial ▼ 10 ▼ B I U ≣ ≣ ≣  \$ %, 10 10 7 7 7 7 7 10 10 10 10 10 10 10 10 10 10 10 10 10 | · 🕭 • <u>A</u> • |          |
| C4 =                                                                                   |                  |          |
| A                                                                                      | В                | <b>_</b> |
| Sample Label                                                                           |                  |          |
| 2 Serial No:                                                                           |                  |          |
| 3 1234567890                                                                           |                  |          |
| Sample Label                                                                           |                  |          |
| s Serial No:                                                                           |                  |          |
| 6 =A3+1                                                                                |                  |          |
| Sample Label                                                                           |                  |          |
| <sup>10</sup> Serial No:                                                               |                  |          |
| 11 =A3+2                                                                               |                  |          |
| 12<br>13                                                                               |                  |          |
| 14<br> ◀   ▶    \ Sheet4 \ Sheet1 \ Sheet2 \ Sheet3 \   ◀                              |                  |          |
| 🛛 Draw • 😓 🌀 🛛 AutoShapes • 🔨 🔌 🗖 🔿 🚰 🐗 🔷 • 🚣 • 🚍 🧮 😭 🌍                                |                  |          |
| Ready                                                                                  |                  | NUM      |

In the above diagram you can see the formula that I have used to create sequential serial numbers.

### To Print Barcodes:

To print bar codes using MS Excel is very simple. Click on the *Font Drop Down* menu. This will display all the fonts that are available for this printer, including the Barcode fonts. Select the Barcode font type that you would like to use. In our example we will use the Code 128 Bar code type. Simply select *Code 128 font* and *Enter*. Now type in the number of the Barcode that you require. The diagram on the next page will illustrate this.

| Microsoft Excel - Book1                             |                                |
|-----------------------------------------------------|--------------------------------|
| File Edit View Insert Format Tools Data Window Help |                                |
| D 🖻 🖬   🖨 🖪 🦃   👗 🖻 🛍 🝼   🔊 • ལ •   🍓 🌾             | Σ f* 2 X III 2 X IIII 2 X IIII |
| BARCODE CODE128 🔫 🛛 B I 🗓 🗐 🛱 🕏                     | %,‰;;∞ 傳傳 🛄 • 🕭 • 🚣 •          |
| A3 = 1234567890                                     |                                |
| A                                                   | B C D E F G H                  |
|                                                     |                                |
|                                                     |                                |
|                                                     | Font Drop Down Menu. This      |
| 2 Serial No.                                        | IS where you select the Font   |
|                                                     |                                |
| 3 1234567890                                        |                                |
|                                                     | This is the numerical number   |
| Samnle I ahel 📄                                     | of the Barcode to be printed.  |
|                                                     |                                |
| Serial No:                                          |                                |
| s containto:                                        |                                |
| 6 1234567891                                        | To increase the size of the    |
|                                                     | Barcode larger, select the     |
| Sample Label                                        | Font size menu and select a    |
| B Sample Laber                                      |                                |
| Serial No                                           |                                |
|                                                     |                                |
| K K K K Sheet4 Sheet1 / Sheet2 / Sheet3 /           |                                |
| 🛛 Dr_aw 🔹 😓 🍪 🛛 AutoShapes 🔹 🔪 🍾 🔽 🔿 🔛 🐴 💆 🕶 🚄      | • 🚣 • 🚍 🚍 🚍 😭                  |
| Ready                                               |                                |

# To Print a Label:

Once your label is complete, simply hold down the *Ctrl* key on your keyboard and press the *P* key. The print dialogue box will appear. Click *OK* and the label will be printed on your printer.

© copyright 1999 – DH Technology

Unique Micro Design Pty Ltd (A.B.N. 29-007-419-490) 16 Nyadale Drive, Scoresby, Victoria 3176, Australia http://www.umd.com.au

Tel: +61-3-9764-8166 Fax: +61-3-9764-8177 E-mail: sales@umd.com.au